| ETTORI Bastien  | BTS SIO 2 <sup>ème</sup> année |
|-----------------|--------------------------------|
| 01 février 2016 | Année scolaire : 2015/2016     |
| Option : SISR   | Version 1.0                    |

## <u>HTTPS</u>

## **SOMMAIRE** :

| I)   | Objectif                              | 2   |
|------|---------------------------------------|-----|
| II)  | Prérequis                             | 2   |
| III) | Définitions                           | 2   |
| IV)  | Installation du serveur Web Apache2   | 2   |
| V)   | Configuration du serveur Web en HTTPS | 2-7 |
| VI)  | Conclusion                            | 7   |

| ETTORI Bastien  | BTS SIO 2 <sup>ème</sup> année |
|-----------------|--------------------------------|
| 01 février 2016 | Année scolaire : 2015/2016     |
| Option : SISR   | Version 1.0                    |

## I) <u>Objectif</u>

Dans cette procédure, nous allons voir comment configurer un serveur Web **Apache** en **HTTPS** sous Debian.

### II) <u>Prérequis</u>

Pour réaliser cette procédure, nous avons besoin des éléments suivants :

| Nombre de postes | SE serveur   | Nom serveur         |  |
|------------------|--------------|---------------------|--|
| 1                | Debian 6.0.6 | ks36020.kimsufi.com |  |

### III) <u>Définitions</u>

- **Apache2** est un serveur Web qui permet de gérer de manière synchrone plusieurs arborescences Web grâce aux hôtes virtuels.
- Un serveur HTTPS (HyperText Transfer Protocol Secure) fonctionne de la même manière qu'un serveur HTTP mais en plus, il permet la communication pour un accès à un serveur Web sécurisé.

## IV) Installation du serveur Web Apache2

- D'abord, nous mettons à jour les paquets en tapant la commande :

#### « apt-get update ».

- Une fois la mise à jour des paquets terminée, nous installons le paquet « **apache2** ». Pour ce faire, nous tapons :

#### « apt-get install apache2 ».

## V) Configuration du serveur Web en HTTPS

- Nous créons un fichier nommé « apache\_generate\_cert.sh » :

admin@ks36020:~\$ nano apache\_generate\_cert.sh

- Nous l'éditons et nous saisissons le contenu suivant :

| GNU na  | ano 2.2.4       | Fichier: apacl  | ne_generate_d | cert.sh      | Modifi          |
|---------|-----------------|-----------------|---------------|--------------|-----------------|
|         |                 |                 |               |              |                 |
| openssl | genrsa -out ser | ver.key 1024    |               |              | _               |
| openssl | req -outform PE | M -new -key ser | ver.key -x509 | 9 -days 1825 | -out server.crt |

- Je lance le fichier « apache\_generate\_cert.sh » :

#### admin@ks36020:~\$ sh apache\_generate\_cert.sh

- Ensuite, ce script demande les propriétés du certificat :

| ETTORI Bastien  | BTS SIO 2 <sup>ème</sup> année |
|-----------------|--------------------------------|
| 01 février 2016 | Année scolaire : 2015/2016     |
| Option : SISR   | Version 1.0                    |

| admin@ks36020:~\$ sh apache generate cert.sh                               |
|----------------------------------------------------------------------------|
| Generating RSA private key, 1024 bit long modulus                          |
|                                                                            |
|                                                                            |
| e is 65537 (0x10001)                                                       |
| You are about to be asked to enter information that will be incorporated   |
| into your certificate request.                                             |
| What you are about to enter is what is called a Distinguished Name or a DN |
| There are quite a few fields but you can leave some blank                  |
| For some fields there will be a default value,                             |
| If you enter '.', the field will be left blank.                            |
|                                                                            |
| Country Name (2 letter code) [AU]:FR                                       |
| State or Province Name (full name) [Some-State]:FRANCE                     |
| Locality Name (eg, city) []:Caen                                           |
| Organization Name (eg, company) [Internet Widgits Pty Ltd]:Blenzik         |
| Organizational Unit Name (eg, section) []:Musique                          |
| Common Name (eg, YOUR name) []:ks36020.kimsufi.com                         |
| Email Address []:                                                          |
| admin@ks36020:~\$                                                          |

 Nous activons le mode SSL (Secure Sockets Layer) du serveur Web « apache2 » qui permet la sécurisation des échanges sur Internet et que SSL fonctionne avec « apache2 » : « sudo a2enmod ssl » :

```
admin@ks36020:~$ sudo a2enmod ssl
[sudo] password for admin:
Enabling module ssl.
See /usr/share/doc/apache2.2-common/README.Debian.gz on how to configure SSL and
create self-signed certificates.
Run '/etc/init.d/apache2 restart' to activate new configuration!
admin@ks36020:~$
```

- Enfin, nous redémarrons le service « apache2 » pour prendre en compte toutes les modifications : « sudo /etc/init.d/apache2 restart » :

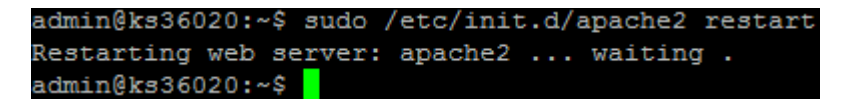

- Une fois que le service « **apache2** » est redémarré, nous vérifions que les fichiers « **server.key** » et « **server.crt** » ont bien été créés :

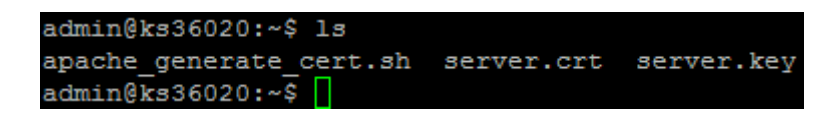

« server.crt » est le fichier de certificat du serveur.

« server.key » est le fichier de la clé privée du serveur.

- Nous copions ces 2 fichiers de certificats SSL dans le dossier « /etc/ssl/private » :

admin@ks36020:~\$ cp server.\* /etc/ssl/private/ admin@ks36020:~\$

| ETTORI Bastien  | BTS SIO 2 <sup>ème</sup> année |
|-----------------|--------------------------------|
| 01 février 2016 | Année scolaire : 2015/2016     |
| Option : SISR   | Version 1.0                    |

 Nous devons mettre à jour les fichiers de configuration d'apache2 pour utiliser ces fichiers. Pour ce faire, je me rends dans le fichier « default-ssl » qui se situe dans le répertoire « /etc/apache2/sites-available » :

admin@ks36020:~\$ sudo nano /etc/apache2/sites-available/default-ssl

- Dans le fichier « **default-ssl** », nous modifions les 2 directives (lignes) suivantes en précisant le nom des fichiers de certificats et le dossier où ils ont été copiés :

```
SSLCertificateFile /etc/ssl/private/server.crt
SSLCertificateKeyFile /etc/ssl/private/server.key
```

 Ensuite, nous vérifions la copie de ces 2 certificats situés dans le répertoire «/etc/ssl/private/»:

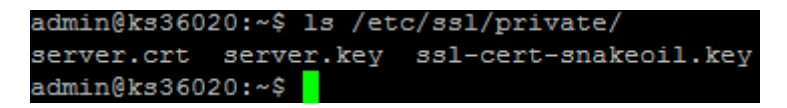

- Nous activons la nouvelle configuration du fichier « default-ssl » :

```
admin@ks36020:~$ sudo a2ensite default-ssl
Enabling site default-ssl.
Run '/etc/init.d/apache2 reload' to activate new configuration!
admin@ks36020:~$
```

 Nous redémarrons le service « apache2 » pour confirmer toutes les modifications et vérifier qu'il est activé :

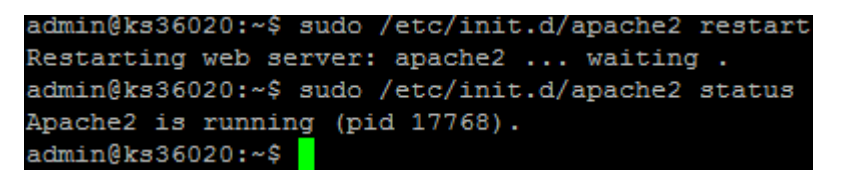

 Nous nous rendons dans le fichier « ports.conf » qui se situe dans le répertoire « /etc/apache2 » :

admin@ks36020:~\$ sudo nano /etc/apache2/ports.conf

- Et, dans ce fichier, nous ajoutons la ligne « NameVirtualHost \*:443 » qui correspond au numéro de port HTTPS :

| ETTORI Bastien  | BTS SIO 2 <sup>ème</sup> année |
|-----------------|--------------------------------|
| 01 février 2016 | Année scolaire : 2015/2016     |
| Option : SISR   | Version 1.0                    |

|                                                                                                    | GNU nano 2.2.4                                                                                                    | Fichier:                                                                           | /etc/apache2/                                                              | ports.conf                                |
|----------------------------------------------------------------------------------------------------|----------------------------------------------------------------------------------------------------|------------------------------------------------------------------------------------|----------------------------------------------------------------------------|-------------------------------------------|
| ★★ ★★ ★★ ★★                                                                                                  | If you just change the<br>have to change the Virt<br>/etc/apache2/sites-enal<br>This is also true if yo<br>Debian etch). See /usr,<br>README.Debian.gz                                                                                                 | port or ac<br>tualHost st<br>oled/000-de<br>ou have upo<br>/share/doc/             | dd more ports<br>tatement in<br>efault<br>graded from be<br>(apache2.2-com | here, you w<br>fore 2.2.9-<br>mon/NEWS.De |
| Na<br>T. i                                                                                                   | ameVirtualHost *:80                                                                                                    |                                                                                    |                                                                            |                                           |
|                                                                                                    | <pre>IfModule mod_ssl.c&gt;   # If you add NameVirt   # the VirtualHost sta   # to <virtualhost #="" (="" *:4="" *:443="" 443="" by="" ifmodule="" indicat="" listen="" msie="" name="" namevirtualhost="" server="" supported=""></virtualhost></pre> | tualHost *:<br>atement in<br>443><br>tion for SS<br>oWindowsws<br>3 <mark>0</mark> | :443 here, you<br>/etc/apache2/<br>SL named virtu<br>XP.                   | will also<br>sites-avail<br>al hosts is   |
| <]<br></td <td>IfModule mod_gnutls.c&gt;<br/>Listen 443<br/>'IfModule&gt;</td> <td></td> <td></td> <td></td> | IfModule mod_gnutls.c><br>Listen 443<br>'IfModule>                                                                                                    |                                                                                    |                                                                            |                                           |

- Nous faisons une copie du fichier « default-ssl » au préalable à modifier :

```
admin@ks36020:/etc/apache2/sites-available$ sudo cp default-ssl default-ssl.bak
admin@ks36020:/etc/apache2/sites-available$
```

- Nous vérifions que ce fichier est bien présent : « Is » :

| admin@ks36020:/etc/apache2/sit | es-available\$ ls: |
|--------------------------------|--------------------|
| aquaman-dts.com.conf           | www.aquaman-dts.c  |
| boutique.subpassion.com.conf   | www.borelec.com.c  |
| cyclesandco.com.conf           | www.cyclesandco.c  |
| cyclesandco.fr.conf            | www.cyclesandco.f  |
| default                        | www.deadcircles.c  |
| default-ssl                    | www.festivaldelag  |
| default-ssl.bak                | www.fnpsa-normand  |

- Nous nous rendons dans le fichier « default-ssl » :

```
admin@ks36020:/etc/apache2/sites-available$ sudo nano default-ssl
```

- Et, dans ce fichier, nous modifions la deuxième ligne en ajoutant le port d'écoute **443** pour le **HTTPS** :

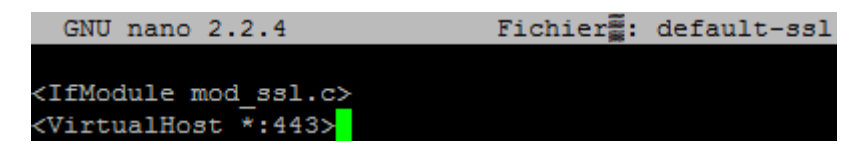

| ETTORI Bastien  | BTS SIO 2 <sup>ème</sup> année |
|-----------------|--------------------------------|
| 01 février 2016 | Année scolaire : 2015/2016     |
| Option : SISR   | Version 1.0                    |

 De plus, nous pouvons tester pour vérifier si le serveur Web « apache2 » écoute bien le port d'écoute 443 correspondant au port HTTPS : « sudo lsof –i:443 » :

| admin@ks36020:~\$ sudo lsof −i:443 |       |          |    |      |           |          |      |         |          |  |
|------------------------------------|-------|----------|----|------|-----------|----------|------|---------|----------|--|
| [sudo] password for admin:         |       |          |    |      |           |          |      |         |          |  |
| COMMAND                            | PID   | USER     | FD | TYPE | DEVICE    | SIZE/OFF | NODE | NAME    |          |  |
| apache2                            | 2497  | www-data | 6u | IPv6 | 190574975 | 0t0      | TCP  | *:https | (LISTEN) |  |
| apache2                            | 5825  | www-data | 6u | IPv6 | 190574975 | 0t0      | TCP  | *:https | (LISTEN) |  |
| apache2                            | 6751  | www-data | 6u | IPv6 | 190574975 | 0t0      | TCP  | *:https | (LISTEN) |  |
| apache2                            | 8000  | www-data | 6u | IPv6 | 190574975 | 0t0      | TCP  | *:https | (LISTEN) |  |
| apache2                            | 8004  | www-data | 6u | IPv6 | 190574975 | 0t0      | TCP  | *:https | (LISTEN) |  |
| apache2                            | 8005  | www-data | 6u | IPv6 | 190574975 | 0t0      | TCP  | *:https | (LISTEN) |  |
| apache2                            | 8046  | www-data | 6u | IPv6 | 190574975 | 0t0      | TCP  | *:https | (LISTEN) |  |
| apache2                            | 8166  | www-data | 6u | IPv6 | 190574975 | 0t0      | TCP  | *:https | (LISTEN) |  |
| apache2                            | 27161 | www-data | 6u | IPv6 | 190574975 | 0t0      | TCP  | *:https | (LISTEN) |  |
| apache2                            | 31404 | www-data | 6u | IPv6 | 190574975 | 0t0      | TCP  | *:https | (LISTEN) |  |
| apache2                            | 32117 | root     | 6u | IPv6 | 190574975 | 0t0      | TCP  | *:https | (LISTEN) |  |
| admin@ks36020:~\$                  |       |          |    |      |           |          |      |         |          |  |

- Enfin, nous testons en saisissant dans l'URL d'un navigateur Web sous cette forme :

« <u>https://nom\_du\_serveur</u> ».

Ici, la configuration en **HTTPS** fonctionne mais la connexion sécurisée au serveur n'est pas encore certifiée.

- Voici le résultat dans le navigateur Mozilla Firefox :

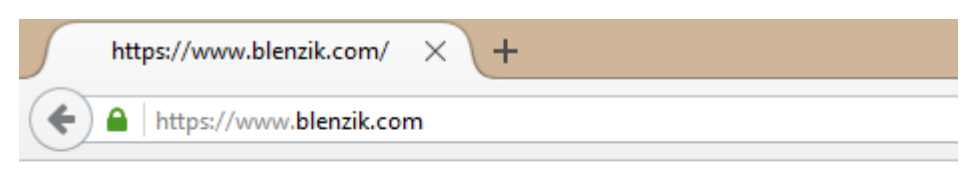

# It works!

This is the default web page for this server.

The web server software is running but no content has been added, yet.

- Dans VirtualHost (Webmin), nous créons une entrée « dev.blenzik.fr » sur le port 443 (SSL).
- Dans Webmin, nous cliquons sur l'icône SSL, je l'active et je lie les certificats SSL du répertoire « /etc/ssl/private ».
- Puis, nous activons le module « Rewrite » : « a2enmod rewrite » pour permettre au serveur Apache de gérer la réécriture afin d'améliorer le référencement des pages d'un site Web.

| ETTORI Bastien  | BTS SIO 2 <sup>ème</sup> année |
|-----------------|--------------------------------|
| 01 février 2016 | Année scolaire : 2015/2016     |
| Option : SISR   | Version 1.0                    |

 Ensuite, nous nous rendons dans le fichier « .htaccess » qui se situe dans le répertoire « /home/blenzik/wwwdev » :

admin@ks36020:~\$ sudo nano /home/blenzik/wwwdev/.htaccess

- Dans ce fichier, nous ajoutons la ligne « **Options +SymLinksIfOwnerMatch** » qui permet de vérifier les liens symboliques si le fichier ou le répertoire racine appartient au même utilisateur que le lien.
- Nous activons le « Rewrite » en ajoutant la ligne « RewriteEngine On » :

| GN   | J nano | 2.2.4       | Fichier : | /home/blenzik/wwwdev/.htaccess |
|------|--------|-------------|-----------|--------------------------------|
|      |        |             |           |                                |
| # Ac | ivati  | on du Rewri | ting      |                                |
| #    |        |             |           |                                |
|      |        |             |           |                                |
| Rewr | iteEng | ine On      |           |                                |
|      |        |             |           |                                |

- Nous ajoutons la ligne « RewriteCond %{HTTP\_HOST} ^dev.blenzik\.fr [NC] » pour ainsi rediriger l'URL « dev.blenzik.fr » vers le protocole HTTPS, soit « https://dev.blenzik.fr/\$1 ».
- Nous ajoutons la ligne « RewriteCond %{SERVER\_PORT} 80 » pour rediriger le port HTTP : 80 du serveur.
- Nous ajoutons la ligne « RewriteRule ^(.\*)\$ <u>https://dev.blenzik.fr/\$1</u> [R,L] » pour mettre en place une règle de sécurité. Cette règle permet de valider la condition et de renvoyer vers le même URL sur le protocole HTTPS.
- Enfin, nous devons acheter le certificat SSL adapté pour confirmer la configuration du HTTPS et sécuriser le site Web.

## VI) <u>Conclusion</u>

Une fois que le certificat **SSL** est acheté, la configuration **HTTPS** sera complète. Nous pouvons dire que le serveur Web « **apache2** » est correctement configuré en **HTTPS** et qu'il permet donc de communiquer de manière sécurisée.